# Meraki無線接入點中的DFS事件日誌和警報故障 排除

## 目錄

簡介
必要條件
需求
採用元件
問題
設定
網路圖表
驗證和疑難排解
1. DFS通道設定驗證
2. DFS事件模式警報驗證
3. DFS事件檢測到的日誌驗證
4. DFS事件故障排除
相關資訊

# 簡介

本文檔介紹如何解決Meraki無線接入點中的動態頻率選擇(DFS)事件日誌和警報。

# 必要條件

#### 需求

思科建議您瞭解以下主題:

- 瞭解基本的Meraki軟體定義的廣域網(SD-WAN)解決方案
- 瞭解基本無線技術

#### 採用元件

本文件所述內容不限於特定軟體和硬體版本。

本文中的資訊是根據特定實驗室環境內的裝置所建立。文中使用到的所有裝置皆從已清除(預設))的組態來啟動。如果您的網路運作中,請確保您瞭解任何指令可能造成的影響。

### 問題

DFS使用通常為雷達保留的5 GHz Wi-Fi頻率,如軍用雷達、衛星通訊和天氣雷達。DFS管道因國家

/地區而異。使用DFS通道的主要優點是增加Wi-Fi通道的數量。

任何Meraki接入點都利用它觸發警報的DFS通道 Meraki MR接入點上的DFS事件日誌和警報。請參 閱在裝置上顯示的警報的螢幕截圖:

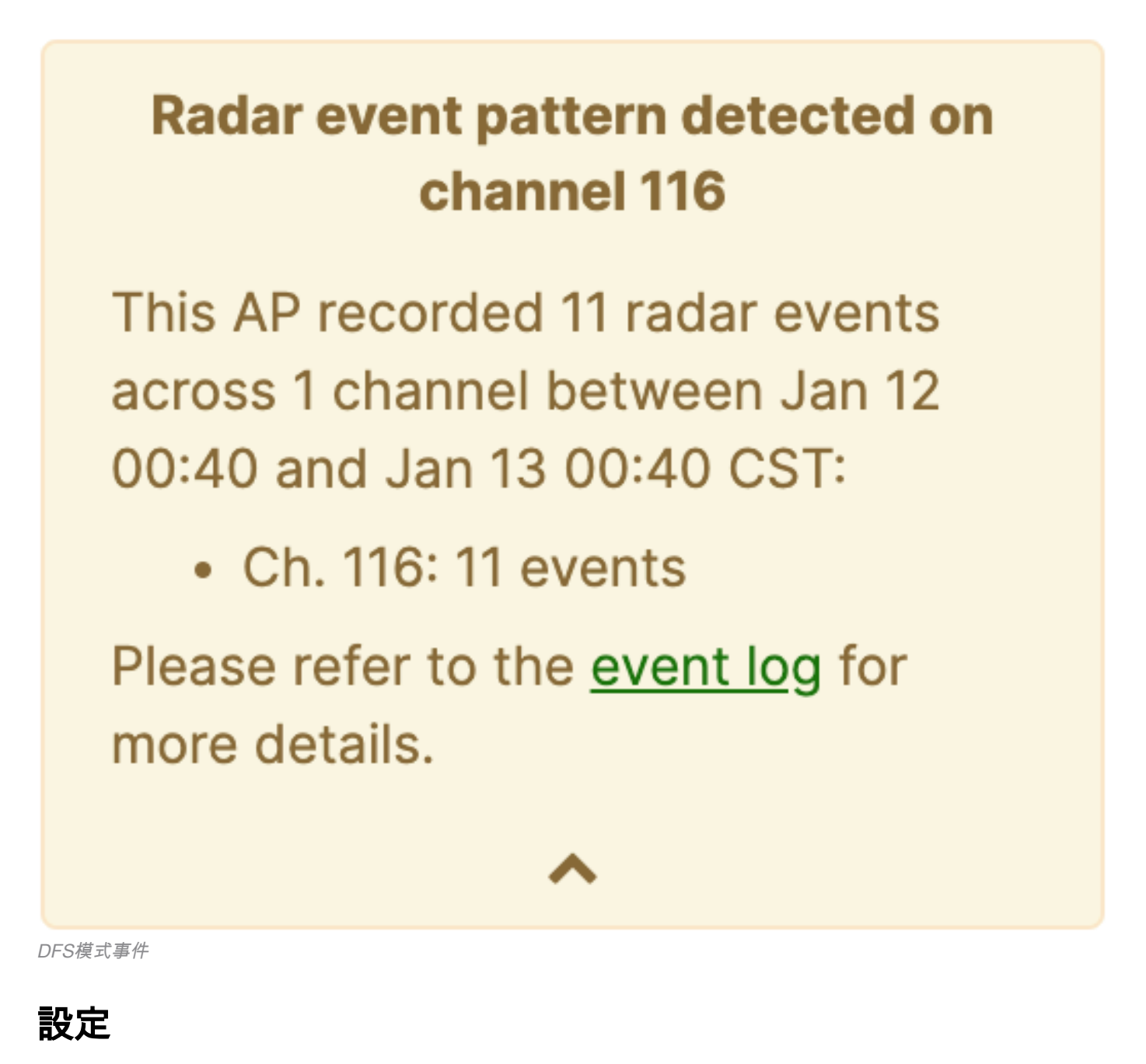

網路圖表

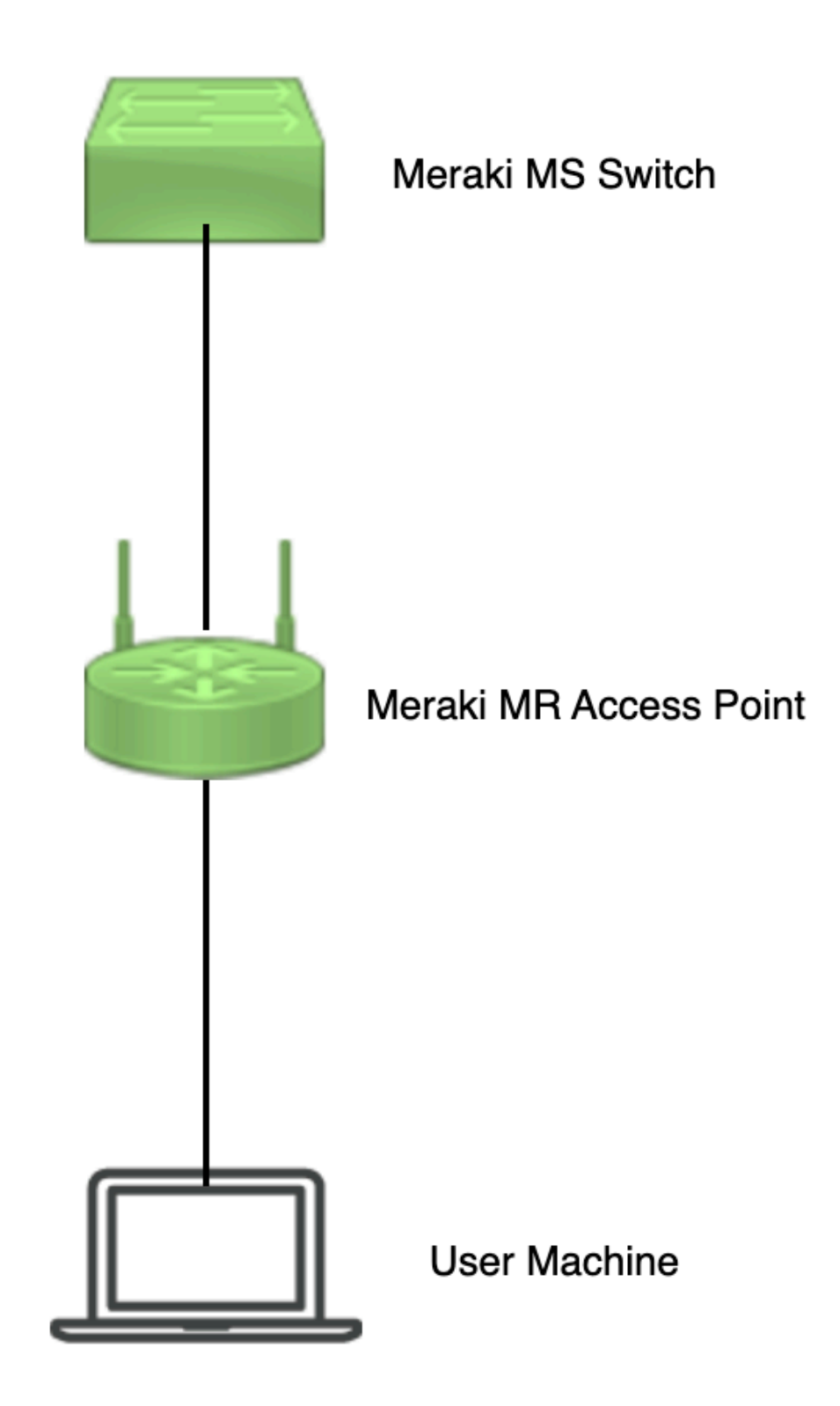

網路圖表

驗證和疑難排解

1. DFS通道設定驗證

可以驗證DFS通道設定 路徑中取決於Meraki接入點配置。

導航至 Meraki Dashboard > Meraki (選擇具有無線接入點的任何站點網路或配置模板,並在其中完成無 線接入點配置),然後導航至 Wireless > Radio Setting > RF Profile (選擇連線到無線接入點或網路的配 置檔案)。導航至 5 GHz Radio Setting > Channel Assignment Method 如下圖所示。

| cisco Meraki                |                                              |                                        |           |                        |         |              | Q Search Dashboard | <b>1</b> 0 <b>4</b> |
|-----------------------------|----------------------------------------------|----------------------------------------|-----------|------------------------|---------|--------------|--------------------|---------------------|
| e <sup>0</sup> e MSP Portal | This network is acting as the c              | onfiguration template for <u>196 r</u> |           |                        |         |              |                    |                     |
| *o* morrortai               | Radio settings                               |                                        |           |                        |         |              |                    | View old version    |
| Organization                |                                              |                                        |           | Basic Indoor Profile   | DE      | FAULT INDOOR |                    |                     |
| Network                     |                                              |                                        |           |                        | 2.4 GHZ | 5 GHZ        |                    |                     |
| Small_Site ~                |                                              |                                        |           | Channel assignment     | Auto    | Auto         |                    |                     |
| Network-wide                |                                              | New Profile                            |           | AutoPower max          | 30      | 30           |                    |                     |
| Security & SD-WAN           |                                              |                                        |           | AutoPower min          | 5       | 8            |                    |                     |
| () second a sp man          |                                              |                                        |           | Min. bitrate           | 12      | 12           |                    |                     |
| Switching                   |                                              |                                        |           | Channel width          |         | Auto         |                    |                     |
| 🗢 Wireless                  | Configure<br>SSIDs                           |                                        |           | CHANGE DEFAULT PROFILE | Сору    | ✓ EDIT       |                    |                     |
| , Organization              | Access control<br>Firewall & traffic shaping | DEFAUL                                 | T OUTDOOR | Profile_18Mbps_40MHz   |         |              |                    |                     |
|                             | Splash page                                  | 2.4 GHZ                                | 5 GHZ     |                        | 2.4 GHZ | 5 GHZ        |                    |                     |
|                             | SSID availability                            | Auto                                   | Auto      | Channel assignment     | Auto    | Auto         |                    |                     |
|                             | Radio settings                               | 30                                     | 30        | AutoPower max          | 30      | 30           |                    |                     |
|                             | Hotspot 2.0                                  | 5                                      | 8         | AutoPower min          | 5       | 8            |                    |                     |
|                             | Air Marshal                                  | 12                                     | 12        | Min. bitrate           | 18      | 18           |                    |                     |
|                             | STRATEGY PRACT                               |                                        | Auto      | Channel width          |         | 40           |                    |                     |
|                             | CHANGE DEFAULT PROFILE                       | COPY                                   | ✓ EDIT    | DELETE                 | СОРУ    | ✓ EDIT       |                    | ANALINA             |

驗證DFS設定1

| diada Meraki            |                            |                |                    |                                                 |                                              |                                                                                                    |                                                                   |                    | O Search       | Dashboard | 0 | ۰      |
|-------------------------|----------------------------|----------------|--------------------|-------------------------------------------------|----------------------------------------------|----------------------------------------------------------------------------------------------------|-------------------------------------------------------------------|--------------------|----------------|-----------|---|--------|
| *o* MSP Portal          | General                    | UNI            | 4                  | UNI-2                                           | UNI-2-Extended                               | Weather Radar                                                                                         |                                                                   | UNII-3             | ISM            |           |   |        |
| Organization            | 20 MH<br>40 MH             | 2 <b>36 40</b> | <b>44 48</b><br>45 | 52 56 60 64<br>54 62                            | 100 104 108 112<br>102 110                   | 116         120         124         128           118         126         126         126         126 | 132         136         140         144           134         142 | 149 153 157<br>151 | 101 965<br>159 |           |   |        |
| Network<br>Small_Site ~ |                            | 42             |                    | 58                                              | 106<br>DFS channels D                        | 122<br>select DFS channels                                                                            | 138                                                               | 155                |                |           |   |        |
| Network-wide            |                            |                |                    |                                                 |                                              |                                                                                                    |                                                                   | Ca                 | ncel Done      |           |   |        |
| Security & SD-WAN       |                            |                |                    |                                                 |                                              |                                                                                                    |                                                                   |                    |                |           |   |        |
| Switching               | Channel assignm            | ent method     | Unless n<br>Change | nanually overridden, A<br>channels used by Auto | utoChannel will assign rac<br><u>Channel</u> | ios to channels with low ir                                                                           | iterference.                                                      |                    |                |           |   |        |
| 🔶 Wireless              | Radio transmit po<br>(dBm) | ower range     | Transmit si        | horter distance                                 |                                              |                                                                                                    | Transmit farther                                                  |                    |                |           |   |        |
| .* Organization         |                            |                |                    | 5 6 7 8 9 10                                    | 71 12 13 14 15 16 17                         | 18 19 20 21 22 23 24                                                                                  | 25 28 27 28 29 30                                                 |                    |                |           |   | Pastor |

驗證DFS設定2

## 2. DFS事件模式警報驗證

可以在所示路徑中驗證DFS事件模式警報。導航至 Meraki Dashboard > Network (選擇任何帶有無線接 入點的站點網路)。導航至 Wireless > Access Points.

| 🗆 # Name |             | Connectivity | Alerts            | Channels | Configuration status | Model | Status 🛛 🔻 | ×            |
|----------|-------------|--------------|-------------------|----------|----------------------|-------|------------|--------------|
| □1       | AP3         |              | DFS event pattern | 1, 128   | Up to date           | MR56  | •          |              |
| 2        | AP4         |              | DFS event pattern | 11, 116  | Up to date           | MR56  | •          |              |
| □ 3      | <u>-AP1</u> |              | DFS event pattern | 6, 116   | Up to date           | MR56  | •          | Paint 2 Lite |

## 3. DFS事件檢測到的日誌驗證

可以在顯示的路徑中驗證DFS事件檢測到的日誌 Meraki Dashboard > Network (選擇任何帶有無線接入 點的站點網路),然後 Network-Wide > Event Log.

| Meraki                                               |                                                                                                    |                                                                                                    |                         |                                                                                                    | ٩                                                                                                 | Search Dashboard                                                                                                    | 2              | ?     |
|------------------------------------------------------|----------------------------------------------------------------------------------------------------|----------------------------------------------------------------------------------------------------|-------------------------|----------------------------------------------------------------------------------------------------|---------------------------------------------------------------------------------------------------|----------------------------------------------------------------------------------------------------|----------------|-------|
| ASD Dortal                                           | This network is bound to the                                                                                                    | the configuration template Small_Site                                                                                                    |                         |                                                                                                    |                                                                                                   |                                                                                                    |                |       |
| ISP POTON                                            | Event log for acce                                                                                                    | ess points •                                                                                                    |                         |                                                                                                    |                                                                                                   |                                                                                                    |                |       |
| ganization                                           | Access point: Any                                                                                                    | Cilent: Any                                                                                                    | lefore: 01/19/2023      | 01:53                                                                                                    | (CST)                                                                                             |                                                                                                    |                |       |
|                                                      | Event type include:                                                                                                    | DFS event detected x                                                                                                    | Event type ignore: None |                                                                                                    |                                                                                                   |                                                                                                    |                |       |
|                                                      |                                                                                                    |                                                                                                    |                         |                                                                                                    |                                                                                                   |                                                                                                    |                |       |
| letwork                                              | Search Reset filter                                                                                                    | 15                                                                                                    |                         |                                                                                                    |                                                                                                   |                                                                                                    |                |       |
| letwork                                              | Download as -                                                                                                    | 2                                                                                                    |                         |                                                                                                    |                                                                                                   |                                                                                                    | <u>« ne</u>    | wer s |
| etwork                                               | Search Reset filter Download as  Time (CST)                                                                                                    | S Access point                                                                                                    | SSID                    | Client Event typ                                                                                                    | •                                                                                                 | Details                                                                                                    | <u>× ne</u>    | wer s |
| twork-wide                                           | Search Reset filter Download as  Time (CST)  Jan 19 01:45:54                                                                                                    | S<br>Access point<br>-AP1                                                                                                    | SSID                    | Client Event type<br>DFS event                                                                                                    | detected                                                                                          | Details<br>channel: 116, radio: 1                                                                                                    | <u>« ne</u>    | wer i |
| twork-wide                                           | Search Reset.filter Download as - Time (CST) + Jan 19 01:45:54 Jan 19 01:26:37                                                                                                    | 5<br>Access point<br>- <u>-AP1</u><br>- <u>AP3</u>                                                                                                    | SSID                    | Client Event typ<br>DFS event<br>DFS event                                                                                                    | e<br>detected<br>detected                                                                         | Details<br>channel: 116, radio: 1<br>channel: 128, radio: 1                                                                                                    | <u>« ne</u>    | wer   |
| twork<br>etwork-wide<br>vitching<br>ireless          | Search         Reset.filter           Download as -         -           Time (CST) *         -           Jan 19 01:45:54         -           Jan 19 01:26:37         -           Jan 19 01:21:55         -                                                                                                    | 5<br>Access point<br>- AP3<br>- AP3<br>- AP4                                                                                                    | \$510                   | Client Event typ<br>DFS event<br>DFS event<br>DFS event                                                                                                    | detected<br>detected<br>detected                                                                  | Details<br>channel: 116, radio: 1<br>channel: 128, radio: 1<br>channel: 116, radio: 1                                                                                                    | <u>« ne</u>    | wer   |
| twork<br>twork-wide<br>vitching<br>ireless           | Bearch         Reset/filter           Download as ~                                                                                                    | 5<br>Access point<br>-AP1<br>-AP3<br>-AP3<br>-AP1<br>-AP1                                                                                                    | 550                     | Client Event typ<br>DFS even<br>DFS even<br>DFS even<br>DFS even                                                                                                    | e<br>detected<br>detected<br>detected<br>detected                                                 | Details<br>channel: 116, radio: 1<br>channel: 128, radio: 1<br>channel: 116, radio: 1<br>channel: 116, radio: 1                                                                                                    | <u>*.ne</u>    | wer   |
| etwork-wide<br>witching<br>ireless                   | Bearch         Reset filter           Download as ~         Time (CST) *           Jan 19 01:45:54         Jan 19 01:26:37           Jan 19 01:15:55         Jan 19 01:15:35           Jan 19 00:15:35         Jan 19 00:56:18                                                                                          | 5<br>Access point<br>-AP1<br>-AP3<br>-AP4<br>-AP1<br>-AP3<br>-AP3<br>-AP3                                                                                                    | 550                     | Client Event typ<br>DFS event<br>DFS event<br>DFS event<br>DFS event<br>DFS event                                                                                            | detected<br>detected<br>detected<br>detected<br>detected                                          | Details<br>channel: 116, radio: 1<br>channel: 128, radio: 1<br>channel: 116, radio: 1<br>channel: 116, radio: 1<br>channel: 128, radio: 1                                                                               | <u>* ne</u>    | wer   |
| etwork<br>witching<br>/ireless<br>rganization        | Bearch         Reset/filter           Download as •         •           Jan 19 014544         Jan 19 012637           Jan 19 012637         Jan 19 012155           Jan 19 015135         Jan 19 005537                                                                                                    | 5<br>Access point<br>- AP1<br>- AP1<br>- AP2<br>- AP2<br>- AP2<br>- AP2<br>- AP2<br>- AP4                                                                                                    | \$50                    | Client Event typ<br>DFS event<br>DFS event<br>DFS event<br>DFS event<br>DFS event<br>DFS event                                                                               | detected<br>detected<br>detected<br>detected<br>detected<br>detected                              | Details<br>channel: 116, radio: 1<br>channel: 128, radio: 1<br>channel: 116, radio: 1<br>channel: 116, radio: 1<br>channel: 128, radio: 1<br>channel: 110, radio: 1                                                     | <u>«.ne</u>    | wer   |
| etwork-wide<br>witching<br>/ireless<br>rganization   | Bearch         Reset/filter           Download as ~         -           Jan 19 01:45:54         -           Jan 19 01:24:55         -           Jan 19 01:21:55         -           Jan 19 00:51:35         -           Jan 19 00:51:37         -           Jan 19 00:51:37         -                                   | 5<br>Access point<br>-AP1<br>-AP3<br>-AP3<br>-AP4<br>-AP1<br>-AP3<br>-AP4<br>-AP1<br>-AP3<br>-AP4<br>-AP1                                                                                                    | \$580                   | Client Event typ<br>DFS event<br>DFS event<br>DFS event<br>DFS event<br>DFS event<br>DFS event<br>DFS event<br>DFS event<br>DFS event                                        | detected<br>detected<br>detected<br>detected<br>detected<br>detected<br>detected                  | Details<br>Channel: 116, radio: 1<br>channel: 128, radio: 1<br>channel: 116, radio: 1<br>channel: 116, radio: 1<br>channel: 128, radio: 1<br>channel: 116, radio: 1<br>channel: 116, radio: 1                           | *.09           | wer   |
| etwork-wide<br>witching<br>/ireless<br>rganization   | Bearch         Reset/filter           Download as ~         Time (CST) *           Jan 19 01:4554         Jan 19 01:2637           Jan 19 01:535         Jan 19 01:535           Jan 19 00:58:18         Jan 19 00:46:17           Jan 19 00:40:17         Jan 19 00:40:17                                              | 3<br>Access point<br>- <u>AP</u><br>- <u>AP</u> - <u>AP</u><br>- <u>AP</u><br>- | 550                     | Client Event type<br>DFS event<br>DFS event<br>DFS event<br>DFS event<br>DFS event<br>DFS event<br>DFS event<br>DFS event<br>DFS event<br>DFS event                          | detected<br>detected<br>detected<br>detected<br>detected<br>detected<br>detected<br>detected      | Details<br>channel: 116, radio: 1<br>channel: 128, radio: 1<br>channel: 128, radio: 1<br>channel: 128, radio: 1<br>channel: 116, radio: 1<br>channel: 116, radio: 1<br>channel: 116, radio: 1<br>channel: 116, radio: 1 | <u>&lt; ne</u> | wer : |
| letwork-wide<br>witching<br>fireless<br>irganization | Bearch         Reset/filter           Download as •         •           Jan 19 01:45:54         Jan 19 01:21:55           Jan 19 01:21:55         Jan 19 01:21:55           Jan 19 00:51:32         Jan 19 00:51:32           Jan 19 00:51:37         Jan 19 00:51:37           Jan 19 00:21:00         Jan 19 00:21:00 | 3<br>Access point<br>- AP1<br>- AP1<br>- AP2<br>- AP2<br>- A                                                                                                    | \$50                    | Client Event typ<br>DFS event<br>DFS event<br>DFS event<br>DFS event<br>DFS event<br>DFS event<br>DFS event<br>DFS event<br>DFS event<br>DFS event<br>DFS event<br>DFS event | e<br>detected<br>detected<br>detected<br>detected<br>detected<br>detected<br>detected<br>detected | Details<br>channel: 110, radio: 1<br>channel: 128, radio: 1<br>channel: 110, radio: 1<br>channel: 110, radio: 1<br>channel: 128, radio: 1<br>channel: 110, radio: 1<br>channel: 128, radio: 1<br>channel: 128, radio: 1 | <u>× ne</u>    | wer : |

#### 4. DFS事件故障排除

DFS Pattern Detected Alert(檢測到的DFS模式)和DFS Event Detected Log(檢測到的DFS事件 日誌)已使用無線接入點上的無線電配置檔案中的配置更改進行故障排除。請參閱所示的路徑。

導航至 Meraki Dashboard > Network (選擇具有無線接入點的任何站點網路或配置模板,在配置模板中完成無線接入點配置),然後 Wireless > Radio Setting > RF Profile (選擇連線到無線接入點或網路的配置檔案) > 5 GHz Radio Setting > Channel Assignment Method.

| diulu Meraki                |                                              |                                            |                        |         |               | Q Search Dashboard | 1 0 A            |
|-----------------------------|----------------------------------------------|--------------------------------------------|------------------------|---------|---------------|--------------------|------------------|
| e <sup>0</sup> e MSP Portal | This network is acting as the co             | nfiguration template for <u>196 networ</u> |                        |         |               |                    |                  |
| Organization                | Radio settings                               |                                            |                        |         |               |                    | View old version |
|                             |                                              |                                            | Basic Indoor Profile   | D       | EFAULT INDOOR |                    |                  |
| Network                     |                                              |                                            |                        | 2.4 GHZ | 5 GHZ         |                    |                  |
| Small_Site ~                |                                              |                                            | Channel assignment     | Auto    | Auto          |                    |                  |
| Network-wide                |                                              | New Profile                                | AutoPower max          | 30      | 30            |                    |                  |
| Security & SD-WAN           |                                              |                                            | AutoPower min          | 5       | 8             |                    |                  |
| if second a sp man          |                                              |                                            | Min. bitrate           | 12      | 12            |                    |                  |
| Switching                   |                                              |                                            | Channel width          |         | Auto          |                    |                  |
| 🗢 Wireless                  | Configure<br>SSIDs                           |                                            | CHANGE DEFAULT PROFILE | Сору    | / EDIT        |                    |                  |
| Torganization               | Access control<br>Firewall & traffic shaping | DEFAULT OUT                                | Profile_18Mbps_40MH    | z       |               |                    |                  |
|                             | Splash page                                  | 2.4 GHZ 5 G                                | ΗZ                     | 2.4 GHZ | 5 GHZ         |                    |                  |
|                             | SSID availability                            | Auto Ai                                    | to Channel assignment  | Auto    | Auto          |                    |                  |
|                             | Radio settings                               | 30                                         | 30 AutoPower max       | 30      | 30            |                    |                  |
|                             | Hotspot 2.0                                  | 5                                          | 8 AutoPower min        | 5       | 8             |                    |                  |
|                             | Air Marshal                                  | 12                                         | 12 Min. bitrate        | 18      | 18            |                    |                  |
|                             | VINIEN HAVE                                  | A                                          | to Channel width       |         | 40            |                    |                  |
|                             | CHANGE DEFAULT PROFILE                       | С СОРУ                                     | DELETE                 | COPY    | ✓ EDIT        |                    | Faint Clar       |

DFS取消選擇設定1

| dialo Meraki            |            |           |          |                 |                        |                              |               |                 |        |              |            |            |                 |     |         |        | O Sea  | rch Dashboard | 0 | ۰       |
|-------------------------|------------|-----------|----------|-----------------|------------------------|------------------------------|---------------|-----------------|--------|--------------|------------|------------|-----------------|-----|---------|--------|--------|---------------|---|---------|
|                         | General    |           |          |                 |                        |                              |               |                 |        |              |            |            |                 |     |         |        | ×      |               |   |         |
| •°ੱ,● MSP Portal        |            |           |          | INII-1          |                        | UNII-2                       | UNII-2-E      | xtended         |        | Weather I    | ladar      |            |                 |     |         | INII-3 | ISM    |               |   |         |
| Organization            |            | 20 MHz    | 36 40    | 44 48           | 52                     | 56 60 6                      | 4 100         | 104 108         | 112 1  | 16 120       | 124 128    | 132        | 136 140         | 144 | 149 153 | 157 1  | 61 165 |               |   |         |
|                         |            | 40 MHz    | 38       | 46              | 54                     | 62                           | 102           | 110             |        | 118          | 126        | 134        | 142             |     | 151     | 159    | _      |               |   |         |
|                         |            |           |          | 42              |                        | 58                           |               | 106             |        | 122          |            |            | 138             |     |         | 155    | _      |               |   |         |
| Network<br>Small_Site ~ |            |           |          |                 |                        |                              | ļ             | DFS channels    | Selec  | ct DFS chann | els        |            |                 |     |         |        |        |               |   |         |
| 💮 Network-wide          |            |           |          |                 |                        |                              |               |                 |        |              |            |            |                 |     |         | Cancel | Done   |               |   |         |
| Security & SD-WAN       |            |           |          |                 |                        |                              |               |                 |        |              |            |            |                 |     |         |        |        |               |   |         |
| Switching               | Channel a  | assignmen | t method | Unles:<br>Chang | s manualt<br>le channe | y overridder<br>Is used by A | , AutoChannel | hel will assign | radios | to channels  | with low i | interferer | nce.            |     |         |        |        |               |   |         |
| 😨 Wireless              | Radio tran | nsmit pow | er range | Transm          | t shorter di           | stance                       |               |                 |        |              |            | T          | ransmit farther |     |         |        |        |               |   |         |
| . Organization          | (abiii)    |           |          | 2 3             | 4 5 1                  | 7 8 9                        | 10 11 12      | 13 14 15 16     | 17 18  | 18 20 21     | 22 23 24   | 25 26 2    | 17 28 29 30     | )   |         |        |        |               |   | PERITOR |

DFS取消選擇設定2

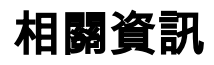

- Meraki無線動態頻率選擇(DFS)
- <u>特格尼cal 支援與檔案 Cisco Systems</u>

#### 關於此翻譯

思科已使用電腦和人工技術翻譯本文件,讓全世界的使用者能夠以自己的語言理解支援內容。請注 意,即使是最佳機器翻譯,也不如專業譯者翻譯的內容準確。Cisco Systems, Inc. 對這些翻譯的準 確度概不負責,並建議一律查看原始英文文件(提供連結)。